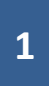

## TRIBUNALE di BOLOGNA Ufficio Spese di Giustizia

Istruzioni per l'uso del SIAMM al fine di:

1) consultare lo stato di ogni istanza registrata;

2) scaricare il certificato dei redditi percepiti nell'anno, da produrre per la relativa denuncia

Con UN'UNICA RICHIESTA è possibile ottenere la stampa di TUTTI I PAGAMENTI ricevuti dai vari uffici giudiziari del territorio nazionale

| 1) per chi non si è ancora registrato -vedi istruzioni | pag. 2-7 |
|--------------------------------------------------------|----------|
| 2) per chi si è già registrato -vedi istruzioni da     | pag. 8   |

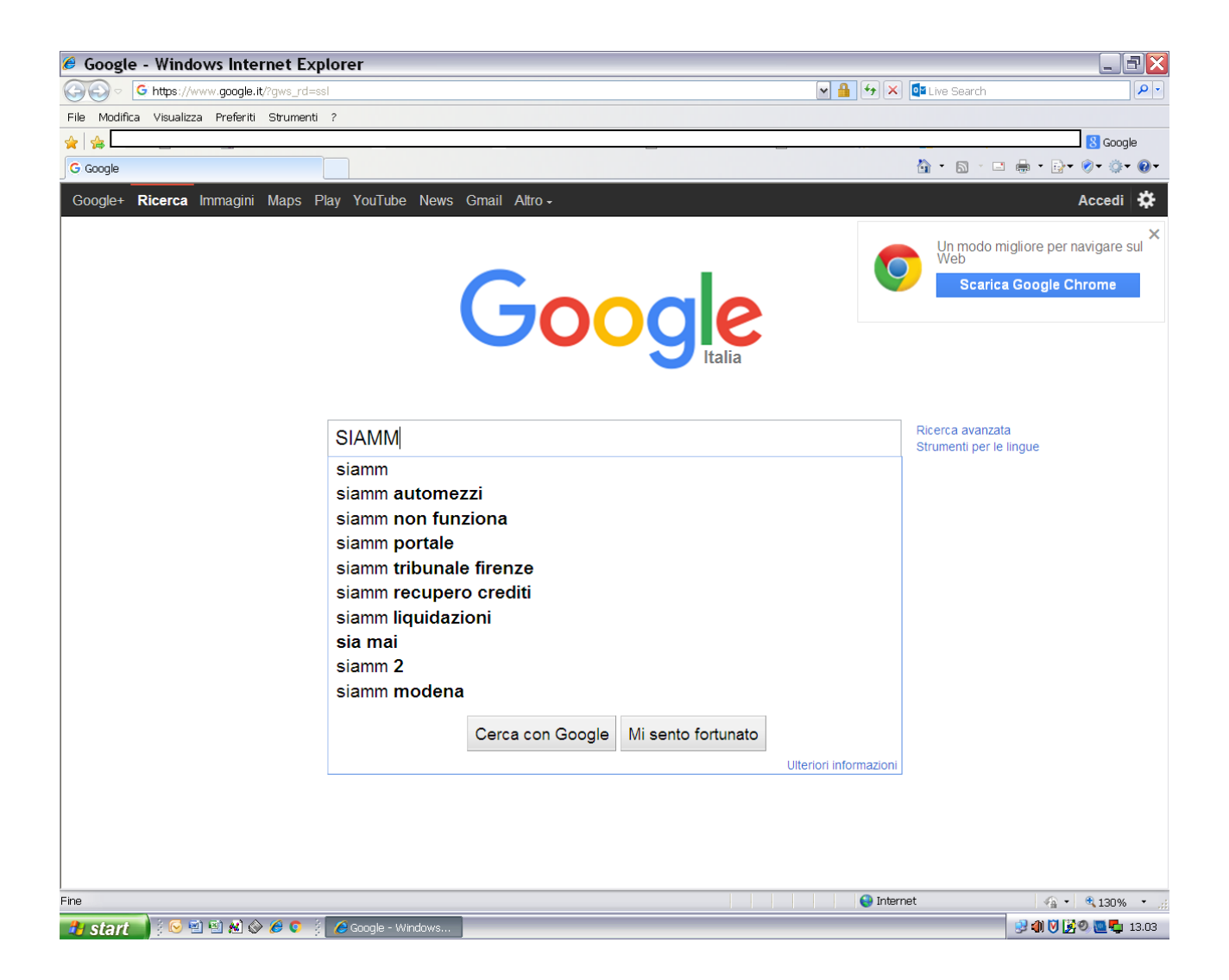

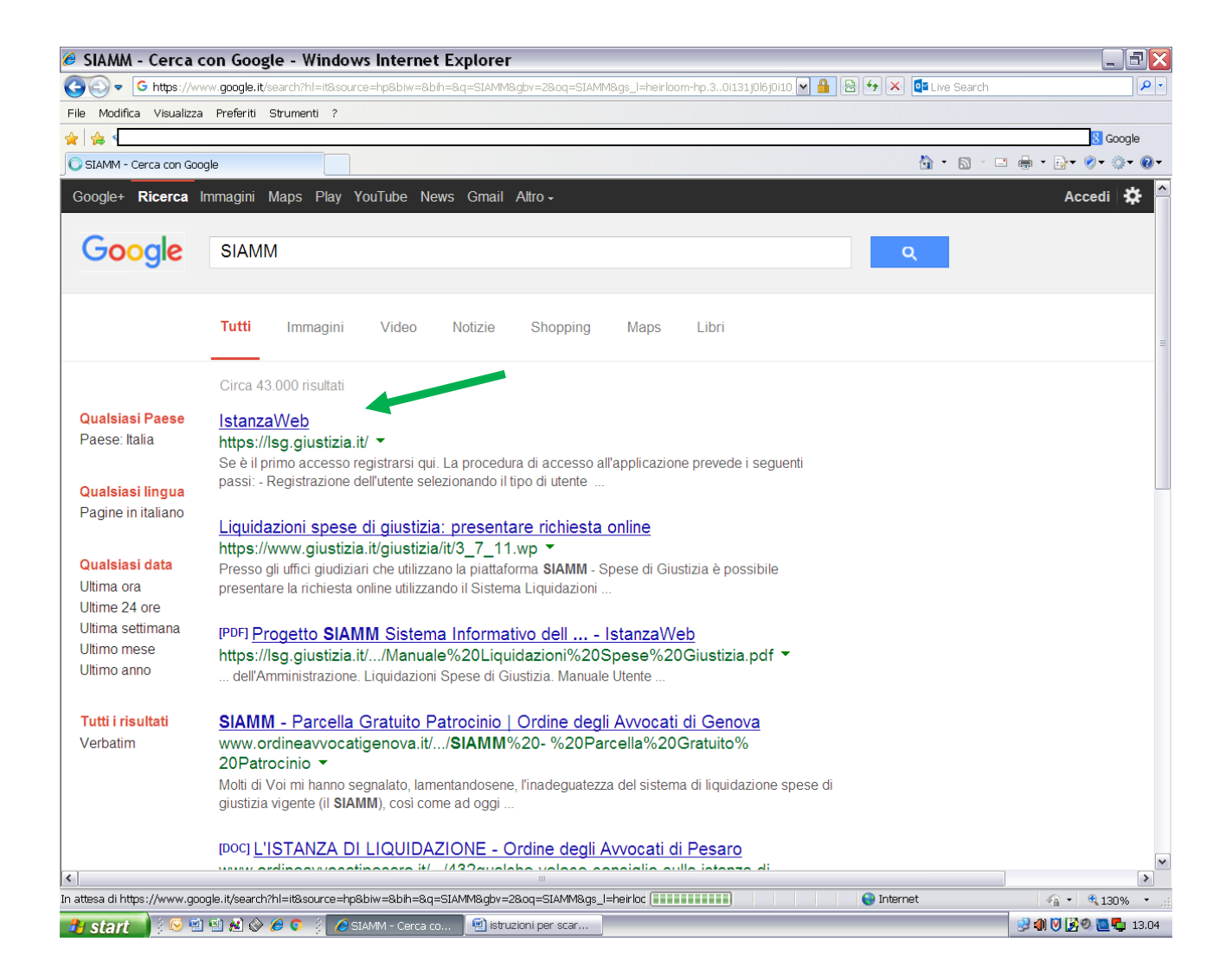

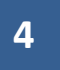

| 🔗 IstanzaWeb - Windows Internet Explorer                                                                        |                                                                                                    | - 7 🗙                               |
|----------------------------------------------------------------------------------------------------|----------------------------------------------------------------------------------------------------|-------------------------------------|
| € E https://lsg.giustizia.it/                                                                                   | M 🔒 🔶 🚺                                                                                                    | Live Search                         |
| File Modifica Visualizza Preferiti Strumenti ?                                                                  |                                                                                                    |                                     |
| 🙀 👍 오 durc 🙋 SICOGE 📷 Fatturazione elettronica 🛇 INPS - Informazioni 🔓 Ministero della Giustiz                  | ia 🙋 SICUREZZA POSTALE 🙋 REGIONALE 🝻 COMUNI 🚦                                                                                                    | Accedi 🍣 Cedolino - Noi PA 🚦 Google |
| 🏉 IstanzaWeb                                                                                                    | â                                                                                                    | ▶ • 🔊 × 🖃 🖶 • 📴 • Ø • Ø •           |
| Servizi online<br>Liquidazioni Spese di Giustizia                                                               | Gui                                                                                                    | ida all'uso FAQ                     |
| Se sei registrato inserisci username e password<br>User Name:<br>Password:<br>Login<br>Recupera dati di accesso | Se è il primo accesso registrarsi<br>gui<br>La procedura di accesso all'applicazione<br>prevede i seguenti passi:<br>• Registrazione dell'utente selezionando il tipo<br>di utente tra persona fisica, persona giuridica o<br>studio associato.<br>• Terminare la registrazione diccando sul link<br>ricevuto per mail.<br>• Cambiare la password<br>• Registrazione terminata |                                     |
|                                                                                                    | nossihile presentare l'istanza opline                                                                                                    |                                     |
| Tipologia ufficio: Seleziona o Digita                                                                           | ▼ Località ufficio: Seleziona o Digita ▼                                                                                                    |                                     |
|                                                                                                    |                                                                                                    |                                     |
| javascript:doPostBack('ctl00\$ContentPlaceHolder1\$InkApriregistrazione','')                                    | Sintranet lo                                                                                                    | cale 🕼 • 🔍 130% • 🦼                 |
| 🤳 start 🔰 🖗 🖻 🗟 🖉 🤌 🏈 🗭 🧯 🏉 IstanzaWeb - Win                                                                    |                                                                                                    | P 🕼 💟 🏂 🔍 🦉 💶 12.29                 |

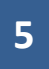

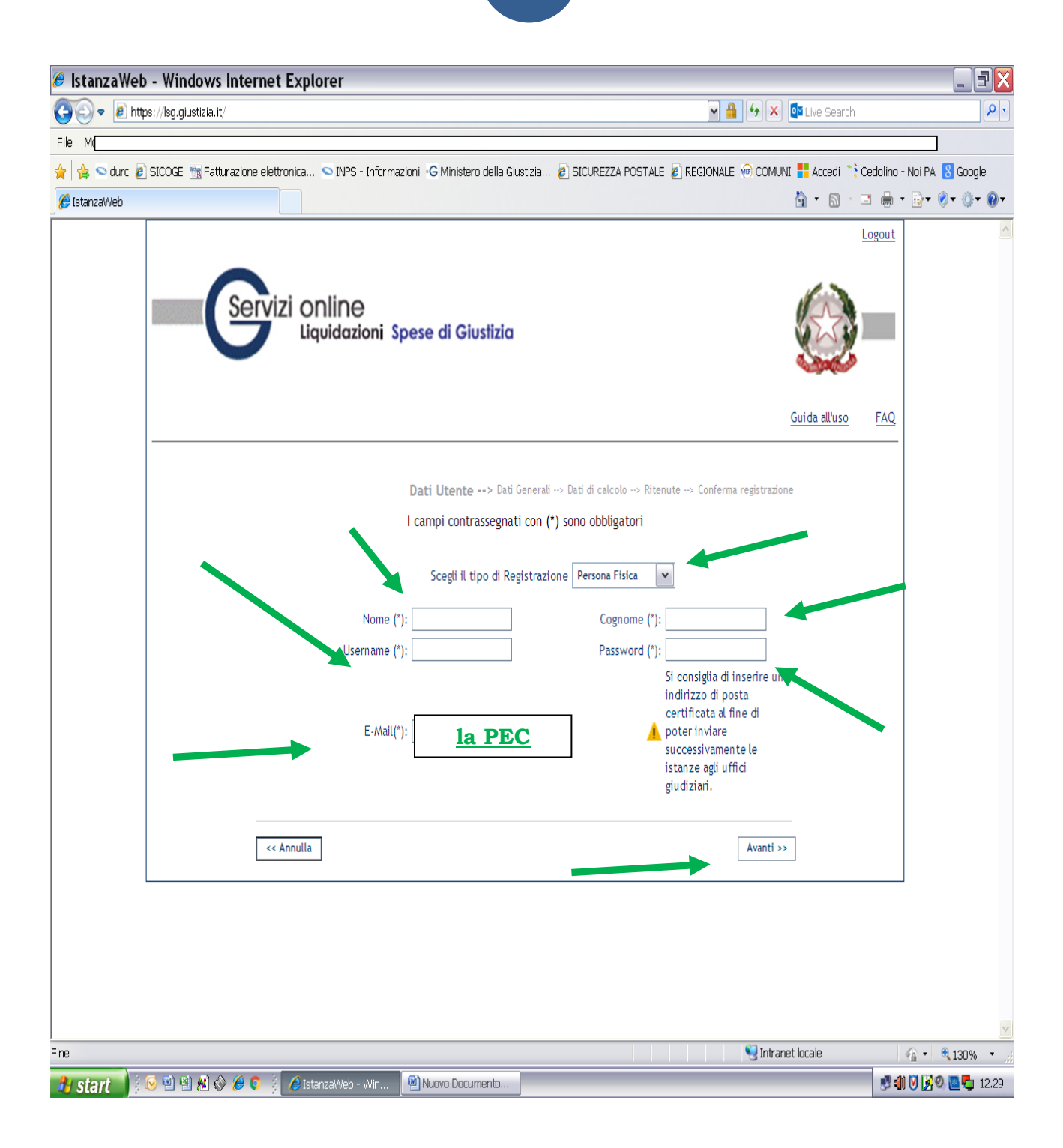

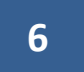

| 🖉 IstanzaWeb - Windows Internet Explorer                                                                                                    |             | _ 7 ×               |
|----------------------------------------------------------------------------------------------------|-------------|---------------------|
| ③ ▼                                                                                                    | Live Search | -Q                  |
| File Modifica Visualizza Preferiti Strumenti ?                                                                                                    |             |                     |
|                                                                                                    |             | 8 Google            |
| BistanzaWeb                                                                                                    | 👌 • 🔊 🕐 🛛   | ⊒ 🖶 • ⊡•• ⊘• ۞• @•  |
| Servizi online<br>Liquidazioni Spese di Giustizia                                                                                                    |             | Logout              |
| Dati Utente> Dati Generali> Dati di calcolo> Ritenute> Conferma registrazi         I campi contrassegnati con (*) sono obbligatori         Scegti il tipo di Registrazione         Nome (*):         Username (*):         Password (*):         si consiglia di inserire un<br>indirizzo di posta<br>certificata al fine di<br>escessivamente le<br>istanze agli uffici<br>giudiziari.         « Annulla | one n       |                     |
|                                                                                                    | net locale  | ✓ € 130% ▼ ;;       |
| 🐮 Start 🔤 🖉 🕙 🖄 🐼 🏈 🍳 🖉 🧯 IstanzaWeb - Win 🦉 Nuovo Documento                                                                                                    |             | 📑 🗊 💟 🧏 🧶 💆 🖏 12.31 |

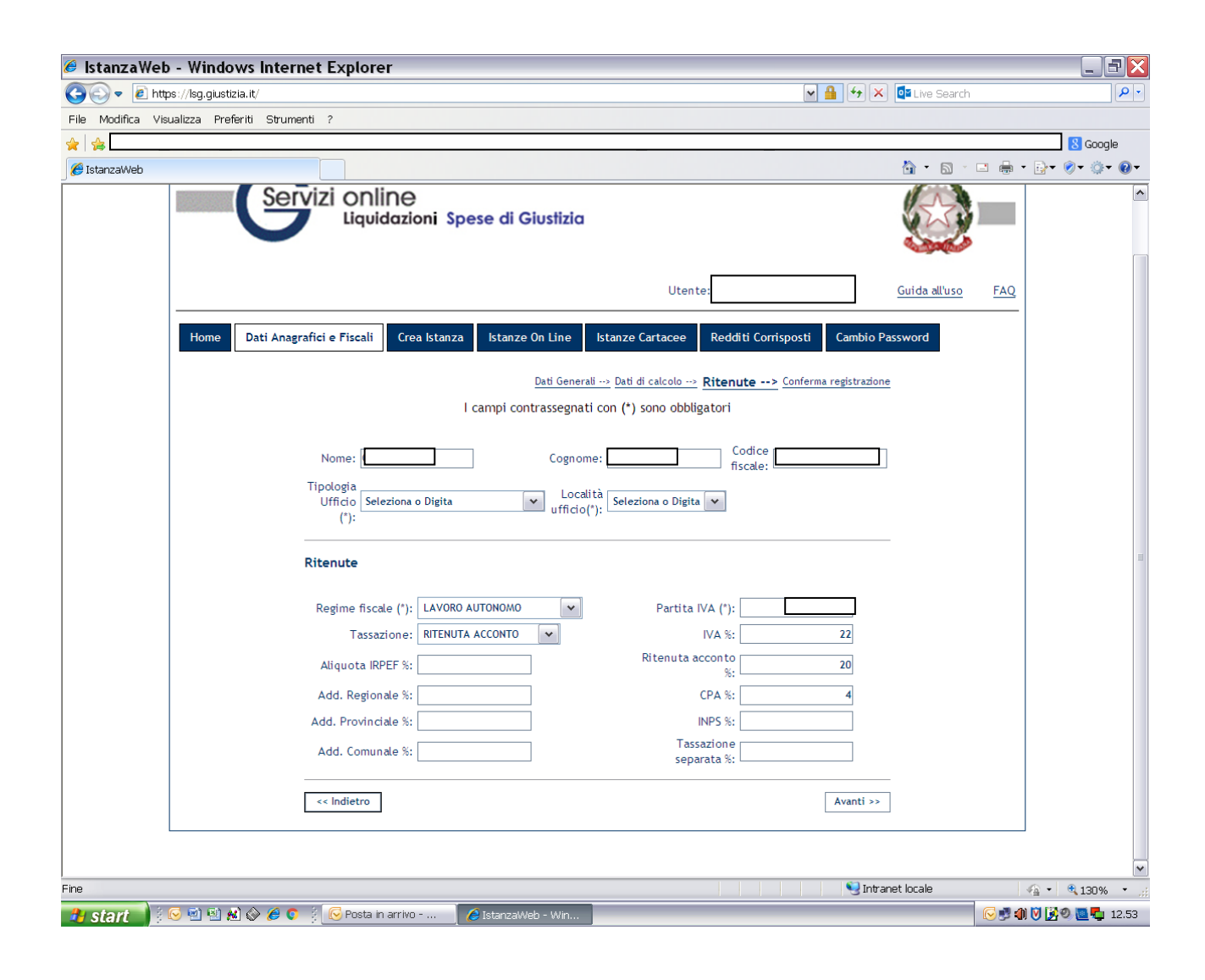

Il sistema invierà una mail a conferma dell'avvenuta registrazione.

## In questa maschera è possibile:

1- visualizzare lo stato di tutte le istanze registrate e suddivise per anno

**2-** richiedere la stampa dei redditi percepiti, cliccando, *ovviamente* su "redditi corrisposti"

## Nota:

Si precisa che, nonostante l'applicativo permetta l'invio delle istanze via web, alla registrazione delle stesse continuerà a provvedere, *come sempre fatto*, SOLO ed ESCLUSIVAMENTE il Tribunale

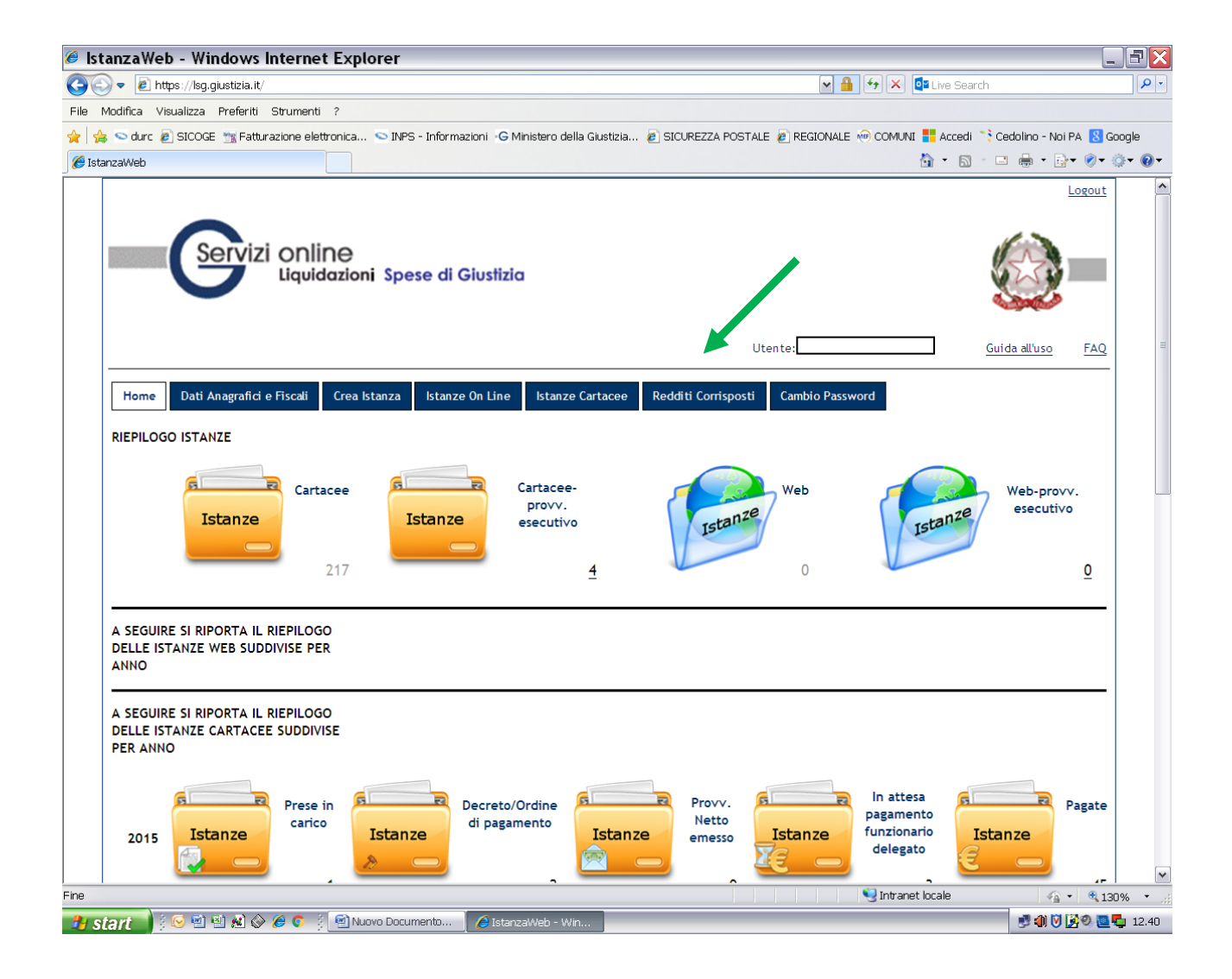

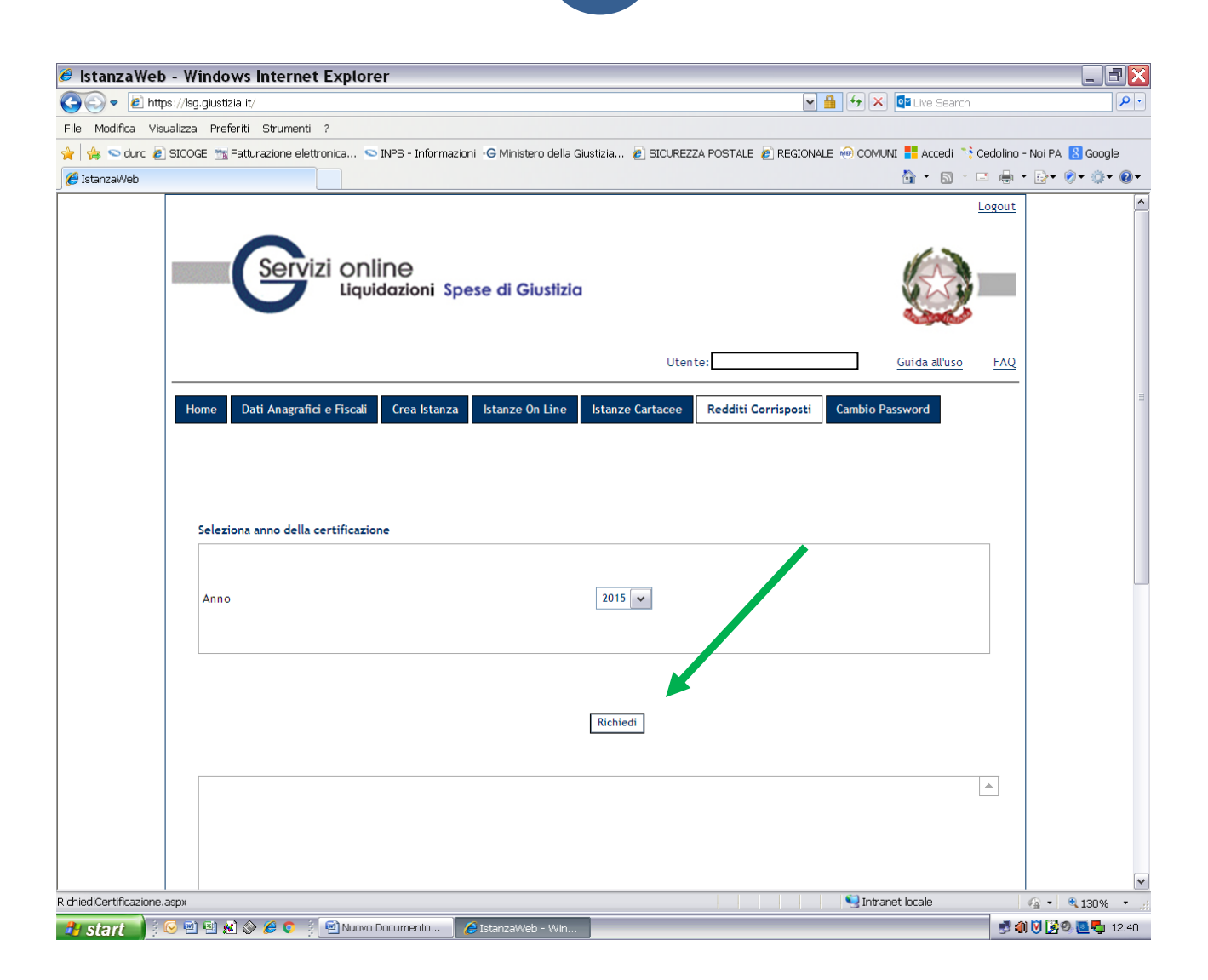

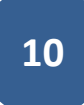

Dopo l'invio della richiesta è necessario ATTENDERE L'ELABORAZIONE dei dati, che richiederà almeno una giornata.

| 🥖 İstanzaWeb - V       | Vindows Internet Explorer                                                                                                 | _ = X                                 |
|------------------------|----------------------------------------------------------------------------------------------------|---------------------------------------|
| 💽 🗢 🖻 https://l        | sg.giustizia.it/                                                                                                    | Live Search                           |
| File Modifica Visualiz | a Preferiti Strumenti ?                                                                                                   |                                       |
| 🚖 🚖 😒 durc 🙋 SIO       | DGE 🏗 Fatturazione elettronica 🛇 INPS - Informazioni 🕞 Ministero della Giustizia 🔊 SICUREZZA POSTALE 🔊 REGIONALE 🐵 COMUNI | 📙 Accedi 📑 Cedolino - Noi PA 🚦 Google |
| 🔡 🔹 🏀 IstanzaWeb       | × 🏉 Portale sistema SIAMM                                                                                                 | 🔄 • 🗟 · 🖃 🖶 • 🗗 🖉 • 🖉 •               |
|                        |                                                                                                    | ^                                     |
|                        |                                                                                                    |                                       |
|                        | Utente: G                                                                                                    | uida all'uso FAQ                      |
|                        |                                                                                                    |                                       |
|                        | Home Dati Anagrafici e Fiscali Crea Istanza Istanze On Line Istanze Cartacee Redditi Corrisposti Cambio Passy             | word                                  |
|                        |                                                                                                    |                                       |
|                        |                                                                                                    |                                       |
|                        |                                                                                                    |                                       |
|                        | Seleziona anno della certificazione                                                                                       |                                       |
|                        |                                                                                                    |                                       |
|                        |                                                                                                    | =                                     |
|                        | Anno 2015 🕶                                                                                                    |                                       |
|                        |                                                                                                    |                                       |
|                        |                                                                                                    | <b>_</b>                              |
|                        |                                                                                                    |                                       |
|                        |                                                                                                    |                                       |
|                        | Richiedi                                                                                                    |                                       |
|                        |                                                                                                    |                                       |
|                        | Dettaglio dei provvedimenti netti <u>Anno <u>Tipo Certificazione</u> <u>Stato Certificazione</u></u>                      | Note Stampa                           |
|                        | 2015 CERTIFICATO LAVORATORE AUTONOMO IN LAVORAZIONE                                                                       |                                       |
|                        |                                                                                                    |                                       |
|                        |                                                                                                    |                                       |
|                        |                                                                                                    |                                       |
|                        |                                                                                                    |                                       |
|                        |                                                                                                    |                                       |
|                        |                                                                                                    |                                       |
|                        | Caterosoft                                                                                                    |                                       |
|                        |                                                                                                    |                                       |
| 📲 start 🔰 😢 🕯          | al 🖅 🕼 🔊 🗞 📩 👘 Manan polynusium 🔽 Istaussando – Muurii 🦄 🔍 sistetua stammi –                                              | S S 🗤 🛡 💁 S 🛄 12.46                   |

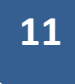

Il giorno successivo alla richiesta rientrare nel sistema e cliccare sull'icona di stampa

| 🥖 İstanza Web -     | Windows Internet Explorer                    |                                                     |                                                 |                                        |
|---------------------|----------------------------------------------|-----------------------------------------------------|-------------------------------------------------|----------------------------------------|
| 💽 🗢 🖻 https:        | //lsg.giustizia.it/                          |                                                     | 💌 🔒 🛃 🗙 💶 Live Search                           | - 9                                    |
| File Modifica Visua | lizza Preferiti Strumenti ?                  |                                                     |                                                 |                                        |
| 🚖 🍰 🙋 İstanzaWe     | b 🗢 durc 🙋 SICOGE 📆 Fatturazione elettronica | 🗢 INPS - Informazioni 🕞 Ministero della Giustizia 🔊 | SICUREZZA POSTALE 🙋 REGIONALE 🛞 COMUNI 👫 Accedi | ,                                      |
| 🔠 🔻 🏉 Sistema SIA   | MM - Accer 🏈 IstanzaWeb 🛛 🗙 📃                |                                                     |                                                 | }• <b>⊘</b> • ⊚•                       |
|                     |                                              |                                                     |                                                 | <u>^</u>                               |
|                     |                                              |                                                     |                                                 |                                        |
|                     |                                              |                                                     |                                                 |                                        |
|                     | Seleziona anno della certificazione          |                                                     |                                                 |                                        |
|                     |                                              |                                                     |                                                 |                                        |
|                     | Anno                                         | 2015 💌                                              |                                                 |                                        |
|                     |                                              |                                                     |                                                 |                                        |
|                     |                                              |                                                     |                                                 |                                        |
|                     |                                              |                                                     |                                                 |                                        |
|                     |                                              | Richiedi                                            |                                                 |                                        |
|                     |                                              |                                                     |                                                 |                                        |
|                     | Dettaglio dei provvedimenti netti            | Anno Tipo Certificazione                            | Stato Certificazione Note Stampa                |                                        |
|                     | Q                                            | 2015 CERTIFICATO LAVORATORE AUTONOMO                | LAVORATA                                        |                                        |
|                     |                                              |                                                     |                                                 |                                        |
|                     |                                              |                                                     |                                                 |                                        |
|                     |                                              |                                                     |                                                 |                                        |
|                     |                                              |                                                     |                                                 |                                        |
|                     |                                              |                                                     |                                                 |                                        |
|                     |                                              |                                                     |                                                 |                                        |
|                     |                                              |                                                     |                                                 |                                        |
|                     |                                              |                                                     |                                                 |                                        |
|                     |                                              |                                                     |                                                 |                                        |
|                     |                                              |                                                     |                                                 |                                        |
|                     |                                              |                                                     |                                                 |                                        |
|                     |                                              |                                                     |                                                 |                                        |
| 🦺 start 🔰 🔅 🖂       | 🖻 🗟 🔏 🔗 🏉 💿 🕴 🕞 Posta in arrivo              | AVVOCATI                                            | i i i i i i i i i i i i i i i i i i i           | ــــــــــــــــــــــــــــــــــــــ |

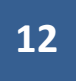

| 🖉 Istanza Web - Window              | /s Internet Explo           | orer                 |                         |                             |                         |                                                   |                     |
|-------------------------------------|-----------------------------|----------------------|-------------------------|-----------------------------|-------------------------|---------------------------------------------------|---------------------|
| 😋 💿 🔻 🙋 https://lsg.giustizi        | ia.it/                      |                      |                         |                             | v 🔒 🐓 🗙                 | Live Search                                       | ٩                   |
| File Modifica Visualizza Prefe      | riti Strumenti ?            |                      |                         |                             |                         |                                                   |                     |
| 🚖 👍 🎨 Addizionale comunale          | ( 🙋 IstanzaWeb ≤ d          | durc 🙋 SICOGE 📷 F    | atturazione elettronica | S INPS - Informazioni 🧧 SIC | UREZZA POSTALE 🚦 Accedi | i 📑 Cedolino - Noi PA                             | 8 Google            |
| 🔠 🔻 <i>6</i> Sistema SIAMM - Accer. | 🏉 IstanzaWeb                | x                    |                         |                             |                         | 🐴 • 🔊 · 🖃 (                                       | <b>⊪ • ⊡• ⊘• </b>   |
|                                     |                             |                      |                         |                             |                         |                                                   |                     |
|                                     |                             |                      |                         |                             |                         |                                                   |                     |
|                                     |                             |                      |                         | Richiedi                    |                         |                                                   |                     |
|                                     |                             |                      |                         |                             |                         |                                                   |                     |
|                                     | Dettaglio dei provvedim     | enti netti Anno      | o Tipo                  | Certificazione              | Stato Certificazione    | Note Stampa                                       |                     |
|                                     | 5                           |                      |                         |                             |                         |                                                   |                     |
|                                     |                             |                      |                         |                             |                         |                                                   |                     |
|                                     | a                           | 2015                 | CERTIFICATO             |                             |                         |                                                   |                     |
|                                     | <u></u>                     | 2015                 | CERTIFICATO             | LAVORATORE AUTONOMO         | LAVORATA                | A Sim                                             |                     |
|                                     |                             |                      |                         |                             |                         |                                                   |                     |
|                                     |                             |                      |                         |                             |                         |                                                   | ĺ                   |
|                                     |                             |                      |                         |                             |                         |                                                   |                     |
|                                     |                             |                      |                         |                             |                         | T                                                 |                     |
| 4                                   |                             |                      |                         |                             |                         |                                                   |                     |
| Riepilog                            | go certificazione per l'ann | 10 2015              |                         |                             |                         |                                                   |                     |
|                                     | N° provvedimento al         | netto delle ritenute | N° istanza              | Ufficio                     | Data pagamento          | Dettaglio del<br>provvedimento<br>di liquidazione |                     |
|                                     | 003090                      | /2015                | 001380/2015             | 5 TRIBUNALE DI FIRENZI      | E 07/08/2015            | 12                                                |                     |
| Chiu                                | di dettaglio                |                      |                         |                             |                         |                                                   |                     |
|                                     |                             |                      |                         |                             |                         |                                                   |                     |
|                                     |                             |                      |                         |                             |                         |                                                   |                     |
|                                     |                             |                      |                         |                             |                         |                                                   |                     |
|                                     |                             |                      |                         |                             |                         |                                                   |                     |
|                                     |                             |                      |                         |                             |                         |                                                   |                     |
| •                                   |                             |                      |                         |                             |                         |                                                   |                     |
|                                     |                             |                      |                         |                             |                         |                                                   |                     |
|                                     |                             |                      |                         |                             |                         |                                                   |                     |
| 🦺 start 🕴 🤅 🗐 🗐 🔊                   | 🗞 🏉 💿 🕴 🔀 Post              | ta in arrivo 🔰 😭     | Senza nome - Me         | 🟉 IstanzaWeb - Win          |                         | i 🖸 🕄 🕯                                           | ) 🕡 📝 😌 🔍 🛄 🖏 11.55 |

il sistema fornisce la sommatoria di <u>tutti i compensi percepiti</u> nell'anno dai vari uffici giudiziari che usano il Siamm;

è invece ancora in lavorazione per quanto attiene alla stampa del dettaglio dei singoli pagamenti.